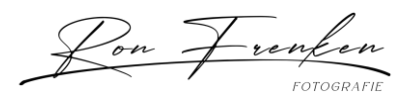

# Lijst met sneltoetsen die u kunt gebruiken om sneller te werken in Adobe Photoshop Lightroom Classic.

Toetsen voor het werken met deelvensters

| Resultaat                                                    | Windows                                                    | macOS                                                           |
|--------------------------------------------------------------|------------------------------------------------------------|-----------------------------------------------------------------|
| Zijdeelvensters tonen/verbergen                              | Tab                                                        | Tab                                                             |
| Alle deelvensters tonen/verbergen                            | Shift + Tab                                                | Shift + Tab                                                     |
| Werkbalk tonen/verbergen                                     | Т                                                          | Т                                                               |
| Modulekiezer tonen/verbergen                                 | F5                                                         | F5                                                              |
| Filmstrip tonen/verbergen                                    | F6                                                         | F6                                                              |
| Linkerdeelvensters tonen/verbergen                           | F7                                                         | F7                                                              |
| Rechterdeelvensters tonen/verbergen                          | F8                                                         | F8                                                              |
| Solomodus in-/uitschakelen                                   | Alt ingedrukt<br>houden en op een<br>deelvenster klikken   | Option ingedrukt<br>houden en op een<br>deelvenster klikken     |
| Nieuw deelvenster openen zonder<br>solovenster te sluiten    | Shift ingedrukt<br>houden en op een<br>deelvenster klikken | Shift ingedrukt<br>houden en op een<br>deelvenster klikken      |
| Alle deelvensters openen/sluiten                             | Ctrl ingedrukt<br>houden en op een<br>deelvenster klikken  | Command<br>ingedrukt houden<br>en op een<br>deelvenster klikken |
| Linkerdeelvensters openen/sluiten; van<br>boven naar beneden | Ctrl + Shift + 0 - 5                                       | Command + Control<br>+ 0 - 5                                    |

1

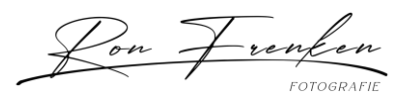

| Rechterdeelvensters openen/sluiten;<br>modules Bibliotheek en Ontwikkelen; van<br>boven naar beneden    | Ctrl + 0 - 9 | Command + 0 - 9        |
|----------------------------------------------------------------------------------------------------|--------------|------------------------|
| Rechterdeelvensters openen/sluiten;<br>modules Presentatie, Afdrukken en Web; van<br>boven naar beneden | Ctrl + 1 - 7 | Command + 1 - 7        |
| Opnieuw                                                                                                 | Ctrl+Shift+Z | Command + Shift +<br>Z |
| Opnieuw (alleen Windows)                                                                                | Ctrl + Y     | n.v.t.                 |
| Ongedaan maken                                                                                          | Ctrl + Z     | Command + Z            |

### Toetsen voor het navigeren door modules

| Resultaat                  | Windows        | macOS                |
|----------------------------|----------------|----------------------|
| Naar module<br>Bibliotheek | Ctrl + Alt + 1 | Command + Option + 1 |
| Naar module<br>Ontwikkelen | Ctrl + Alt + 2 | Command + Option + 2 |
| Naar module Kaart          | Ctrl + Alt + 3 | Command + Option + 3 |
| Naar module Boek           | Ctrl + Alt + 4 | Command + Option + 4 |
| Naar module<br>Presentatie | Ctrl + Alt + 5 | Command + Option + 5 |
| Naar module<br>Afdrukken   | Ctrl + Alt + 6 | Command + Option + 6 |
| Naar module Web            | Ctrl + Alt + 7 | Command + Option + 7 |

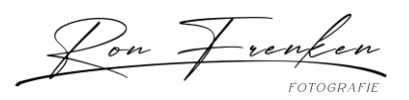

| Vorige/Volgende    | Ctrl + Alt + Pijl-links / Ctrl +<br>Alt + Pijl-rechts | Command + Option + Pijl-links /<br>Opdracht + Option + Pijl-rechts |
|--------------------|-------------------------------------------------------|--------------------------------------------------------------------|
| Naar vorige module | Ctrl + Alt + Pijl-omhoog                              | Command + Option + Pijl-omhoog                                     |

#### Toetsen voor het werken in de module Boek

| Toetsen voor het werken in de module Bo    |                             |                                |
|--------------------------------------------|-----------------------------|--------------------------------|
| Resultaat                                  | Windows                     | macOS                          |
| Weergave twee pagina's                     | Ctrl + R                    | Command + R                    |
| Weergave meerdere pagina's                 | Ctrl + E                    | Command + E                    |
| Volgende weergavemodus                     | Ctrl + =                    | Command + =                    |
| Vorige weergavemodus                       | Ctrl + -                    | Command + -                    |
| Weergave één pagina                        | Ctrl + T                    | Command + T                    |
| Ingezoomde weergave één pagina             | Ctrl + U                    | Command + U                    |
| Opgeslagen boek maken                      | Ctrl + S                    | Command + S                    |
| Bijschriften van metagegevens<br>bijwerken | Ctrl + M                    | Command + M                    |
| Boeklay-out kopiëren                       | Ctrl + Shift + C            | Command + Shift + C            |
| Lay-out plakken                            | Ctrl + Shift + V            | Command + Shift + V            |
| Pagina verwijderen                         | Ctrl + Shift +<br>Backspace | Command + Shift +<br>Backspace |
| Fotocellen selecteren                      | Ctrl + Shift + Alt + A      | Control + Shift + Option + A   |
| Tekstcellen selecteren                     | Ctrl + Alt + A              | Command + Option + A           |

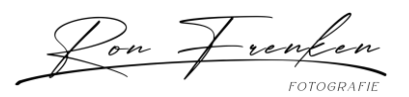

| Resultaat                          | Windows          | macOS               |
|------------------------------------|------------------|---------------------|
| Filtertekst tonen/verbergen        | Ctrl + Shift + H | Command + Shift + H |
| Tekstveilig gebied tonen/verbergen | Ctrl + Shift + U | Command + Shift + U |

| Toetsen voor het wijzigen van de weergave- e          | en schermmodi    | 01                  |
|-------------------------------------------------------|------------------|---------------------|
| Resultaat                                             | Windows          | macOS               |
| Loepweergave activeren in Bibliotheek                 | E                | E                   |
| Rasterweergave activeren in Bibliotheek               | G                | G                   |
| Vergelijkingsweergave activeren in<br>Bibliotheek     | С                | С                   |
| Beoordelingsweergave activeren in<br>Bibliotheek      | Ν                | Ν                   |
| Geselecteerde foto openen in de<br>module Ontwikkelen | D                | D                   |
| Verlichtingsmodi doorlopen,<br>vooruit/terug          | L / Shift + L    | L / Shift + L       |
| Modus Verlichting dimmen in-<br>/uitschakelen         | Ctrl + Shift + L | Command + Shift + L |
| Schermmodi doorlopen                                  | F                | F                   |
| Vorige schermmodus                                    | alleen macOS     | Shift + F           |

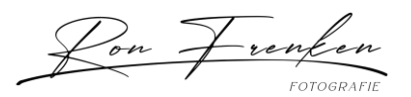

| Resultaat                                                                                   | Windows                | macOS                           |
|---------------------------------------------------------------------------------------------|------------------------|---------------------------------|
| Schakelen tussen Normale<br>schermmodus en modus Volledig<br>scherm, deelvensters verbergen | Ctrl + Shift + F       | Command + Shift + F             |
| Naar Normale schermmodus                                                                    | Ctrl + Alt + F         | Command + Option + F            |
| Infobedekking doorlopen                                                                     | i                      | i                               |
| Infobedekking tonen/verbergen                                                               | Ctrl + I               | Command + I                     |
| Weergave Referentie openen                                                                  | Shift + R              | Shift + R                       |
| Loepoverlay in de bibliotheek<br>inschakelen                                                | Ctrl + Alt + O         | Command + Option +<br>O         |
| Loepoverlay in de bibliotheek<br>inschakelen en selecteren                                  | Ctrl + Shift + Alt + O | Command + Shift +<br>Option + O |
| Stijlen van rasterweergave tonen                                                            | Ctrl + Shift + X       | Command + Shift + X             |
| In-/uitzoomen tot 100                                                                       | Ctrl + Alt + 0         | Command + Option + 0            |
| Weergave Personen openen in de<br>module Bibliotheek                                        | 0                      | 0                               |
| HDR-weergave in-/uitschakelen                                                               | Shift + H              | Shift + H                       |

Toetsen voor het gebruik van een tweede venster

### Opmerking:

de sneltoetsen voor een tweede venster zijn gelijk aan de corresponderende sneltoetsen in de module Bibliotheek; u dient alleen Shift in te drukken.

| Resultaat             | Windows | macOS         |
|-----------------------|---------|---------------|
| Tweede venster openen | F11     | Command + F11 |

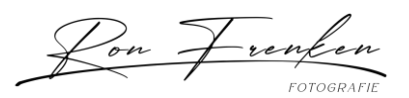

| Resultaat                                                       | Windows                              | macOS                                        |
|-----------------------------------------------------------------|--------------------------------------|----------------------------------------------|
| Rasterweergave activeren                                        | Shift + G                            | Shift + G                                    |
| Standaardloepweergave activeren                                 | Shift + E                            | Shift + E                                    |
| Vergrendelde loepweergave activeren                             | Ctrl + Shift + Enter                 | Command + Shift +<br>Return                  |
| Vergelijkingsweergave activeren                                 | Shift + C                            | Shift + C                                    |
| Beoordelingsweergave activeren                                  | Shift + N                            | Shift + N                                    |
| Presentatieweergave activeren                                   | Ctrl + Alt + Shift +<br>Enter        | Command + Option +<br>Shift + Return         |
| Modus Volledig scherm activeren (tweede<br>beeldscherm vereist) | Shift + F11                          | Command + Shift + F11                        |
| Filterbalk tonen/verbergen                                      | Shift + ,                            | Shift + ,                                    |
| Inzoomen / uitzoomen                                            | Ctrl + Shift + = /<br>Ctrl + Shift - | Command + Shift + = /<br>Command + Shift + - |
|                                                                 |                                      |                                              |

# Toetsen voor het beheren van foto's en catalogi

| Resultaat                    | Windows                | macOS                           |
|------------------------------|------------------------|---------------------------------|
| Foto's importeren van schijf | Ctrl + Shift + I       | Command + Shift + I             |
| Catalogus openen             | Ctrl + O               | Command + Shift + O             |
| Voorkeuren openen            | Ctrl + , (komma)       | Command + , (komma)             |
| Catalogusinstellingen openen | Ctrl + Alt + , (komma) | Command + Option + ,<br>(komma) |

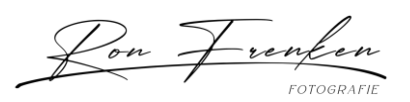

| Nieuwe submap maken<br>(gesegmenteerd vastleggen via<br>tethering)                                           | Ctrl + Shift + T                             | Command + Shift + T                                |
|----------------------------------------------------------------------------------------------------|----------------------------------------------|----------------------------------------------------|
| Balk voor aangesloten opname<br>verbergen/weergeven                                                          | Ctrl + T                                     | Command + T                                        |
| Nieuwe map maken in de module<br>Bibliotheek                                                                 | Ctrl + Shift + N                             | Command + Shift + N                                |
| Virtuele kopie maken (alleen module<br>Bibliotheek en Ontwikkelen)                                           | Ctrl + ' (apostrof)                          | Command + ' (apostrof)                             |
| Tonen in Verkenner/Finder (alleen de<br>modules Bibliotheek en Ontwikkelen)                                  | Ctrl + R                                     | Command + R                                        |
| Naar vorige/volgende foto in de<br>filmstrip                                                                 | Pijl-rechts/Pijl-links                       | Pijl-rechts/Pijl-links                             |
| Meerdere mappen of verzamelingen<br>selecteren (in de modules Bibliotheek,<br>Presentatie, Afdrukken en Web) | Shift of Ctrl ingedrukt<br>houden en klikken | Shift of Command<br>ingedrukt houden en<br>klikken |
| Naam foto wijzigen (in module<br>Bibliotheek)                                                                | F2                                           | F2                                                 |
| Geselecteerde foto('s) verwijderen                                                                           | Backspace of Delete                          | Verwijderen van schijf                             |
| Geselecteerde foto('s) verwijderen uit<br>catalogus                                                          | Alt + Backspace                              | Option + Delete                                    |
| Geselecteerde foto('s) verwijderen en<br>naar prullenbak (Windows) of<br>prullenmand (macOS) verplaatsen     | Ctrl + Alt + Shift +<br>Backspace            | Command + Option +<br>Shift + Delete               |
| Afgewezen foto('s) verwijderen                                                                               | Ctrl + Backspace                             | Command + Delete                                   |
| Bewerken in Photoshop                                                                                        | Ctrl + E                                     | Command + E                                        |
| Openen in andere editor                                                                                      | Ctrl + Alt + E                               | Command + Option + E                               |

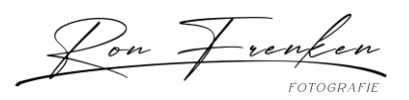

| Geselecteerde foto('s) exporteren          | Ctrl + Shift + E                  | Command + Shift + E                     |
|--------------------------------------------|-----------------------------------|-----------------------------------------|
| Exporteren met vorige instellingen         | Ctrl + Alt + Shift + E            | Command + Option +<br>Shift + E         |
| Plug-inbeheer openen                       | Ctrl + Alt + Shift + ,<br>(komma) | Command + Option +<br>Shift + , (komma) |
| Geselecteerde foto afdrukken               | Ctrl + P                          | Command + P                             |
| Dialoogvenster Pagina-instelling<br>openen | Ctrl + Shift + P                  | Command + Shift + P                     |
| Naar de volgende afbeelding                | Ctrl + Pijl-rechts                | Command + Pijl-rechts                   |
| Naar de vorige afbeelding                  | Ctrl + Pijl-links                 | Command + Pijl-links                    |
| Vastleggen via tethering                   | F12                               | F12                                     |
| Headless verbeteren                        | Ctrl + Alt + Shift + I            | Control + Alt + Shift + I               |
| Dialoogvenster Verbeteren openen           | Ctrl + Alt + I                    | Control+Alt+I                           |
| HDR samenvoegen                            | Ctrl + H                          | Control + H                             |
| Headless HDR samenvoegen                   | Ctrl + Shift + H                  | Control + Shift + H                     |
| Panorama samenvoegen                       | Ctrl + M                          | Control + M                             |
| Headless panorama samenvoegen              | Ctrl + Shift + M                  | Control + Shift + M                     |
| Openen als slim object in Photoshop        | Ctrl + Alt + X                    | Control + Option + X                    |
| Foto's e-mailen                            | n.v.t.                            | Command + Shift + M                     |

Toetsen voor het vergelijken van foto's in de module Bibliotheek

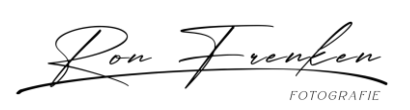

| Resultaat                                                                                                    | Windows                                           | macOS                                             |
|----------------------------------------------------------------------------------------------------|---------------------------------------------------|---------------------------------------------------|
| Overschakelen op loepweergave                                                                                  | E of Enter                                        | E of Return                                       |
| Overschakelen op rasterweergave                                                                                | G of Esc                                          | G of Esc                                          |
| Overschakelen op vergelijkingsweergave                                                                         | С                                                 | С                                                 |
| Overschakelen op beoordelingsweergave                                                                          | Ν                                                 | Ν                                                 |
| Overschakelen van raster- op loepweergave                                                                      | Spatiebalk of E                                   | Spatiebalk of E                                   |
| Geselecteerde foto en kandidaatfoto<br>omwisselen in vergelijkingsweergave                                     | Pijl-omlaag                                       | Pijl-omlaag                                       |
| Volgende foto's tot geselecteerde foto en<br>kandidaatfoto maken in<br>vergelijkingsweergave                   | Pijl-omhoog                                       | Pijl-omhoog                                       |
| Zoomweergave in-/uitschakelen                                                                                  | Z                                                 | Z                                                 |
| Inzoomen/uitzoomen in loepweergave                                                                             | Ctrl + = / Ctrl + -                               | Command + = /<br>Command + -                      |
| Omhoog/omlaag bladeren door ingezoomde<br>foto in loepweergave (werkt ook in de<br>modules Web en Ontwikkelen) | Page Up / Page<br>Down op volledig<br>toetsenbord | Page Up / Page<br>Down op volledig<br>toetsenbord |
| Naar begin/einde van rasterweergave gaan                                                                       | Home / End                                        | Home / End                                        |
| Vrije presentatie afspelen                                                                                     | Ctrl + Enter                                      | Command + Return                                  |
| Foto rechtsom roteren                                                                                          | Ctrl + ]                                          | Command + ]                                       |
| Foto linksom roteren                                                                                           | Ctrl + [                                          | Command + [                                       |
| Grotere/kleinere rasterminiaturen                                                                              | = / -                                             | = / -                                             |

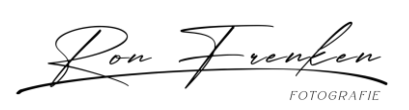

| Resultaat                                       | Windows                                           | macOS                                             |
|-------------------------------------------------|---------------------------------------------------|---------------------------------------------------|
| Omhoog/omlaag bladeren door<br>rasterminiaturen | Page Up / Page<br>Down op volledig<br>toetsenbord | Page Up / Page<br>Down op volledig<br>toetsenbord |
| Celextra's in-/uitschakelen                     | Ctrl + Shift + H                                  | Command + Shift +<br>H                            |
| Badges tonen/verbergen                          | Ctrl + Alt + Shift + H                            | Command + Option<br>+ Shift + H                   |
| Rasterweergaven doorlopen                       | J                                                 | J                                                 |
| Weergaveopties Bibliotheek openen               | Ctrl + J                                          | Command + J                                       |
| Meerdere individuele foto's selecteren          | Ctrl ingedrukt<br>houden en klikken               | Command ingedrukt<br>houden en klikken            |
| Meerdere aangrenzende foto's selecteren         | Shift + klikken                                   | Shift + klikken                                   |
| Alle foto's selecteren                          | Ctrl + A                                          | Command + A                                       |
| Selectie van alle foto's opheffen               | Ctrl + D                                          | Command + D of<br>Command + Shift +<br>A          |
| Alleen actieve foto selecteren                  | Ctrl + Shift + D                                  | Command + Shift +<br>D                            |
| Selectie actieve foto opheffen                  | /                                                 | /                                                 |
| Vorige/volgende foto toevoegen aan selectie     | Shift + Pijl-links/Pijl-<br>rechts                | Shift + Pijl-links/Pijl-<br>rechts                |
| Foto's met een vlag selecteren                  | Ctrl + Alt + A                                    | Command + Option<br>+ A                           |

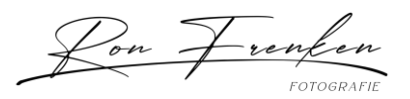

| Resultaat                                | Windows                | macOS                           |
|------------------------------------------|------------------------|---------------------------------|
| Selectie van foto's zonder vlag opheffen | Ctrl + Alt + Shift + D | Command + Option<br>+ Shift + D |
| Groeperen in stapel                      | Ctrl + G               | Command + G                     |
| Stapel ongedaan maken                    | Ctrl + Shift + G       | Command + Shift +<br>G          |
| Stapel in-/uitschakelen                  | S                      | S                               |
| Boven aan stapel plaatsen                | Shift + S              | Shift + S                       |
| Omhoog verplaatsen in stapel             | Shift + [              | Shift + [                       |
| Omlaag verplaatsen in stapel             | Shift + ]              | Shift + ]                       |

## Toetsen voor het classificeren en filteren van foto's

| Resultaat                                                      | Windows                                        | macOS                                          |
|----------------------------------------------------------------|------------------------------------------------|------------------------------------------------|
| Sterrenclassificatie instellen                                 | 1-5                                            | 1-5                                            |
| Sterrenclassificatie instellen en<br>naar volgende foto gaan   | Shift + 1 - 5 (alleen<br>bovenste rij cijfers) | Shift + 1 - 5 (alleen<br>bovenste rij cijfers) |
| Sterrenclassificatie verwijderen                               | 0                                              | 0                                              |
| Sterrenclassificatie verwijderen<br>en naar volgende foto gaan | Shift + 0                                      | Shift + 0                                      |
| Classificatie met één ster<br>verhogen/verlagen                | ]/[                                            | ]/[                                            |

www.ronfrenken-fotografie.nl

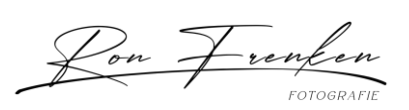

| Een rood label toewijzen                                               | 6                                              | 6                                                |
|------------------------------------------------------------------------|------------------------------------------------|--------------------------------------------------|
| Een geel label toewijzen                                               | 7                                              | 7                                                |
| Een groen label toewijzen                                              | 8                                              | 8                                                |
| Een blauw label toewijzen                                              | 9                                              | 9                                                |
| Een kleurlabel toewijzen en naar<br>volgende foto gaan                 | Shift + 6 - 9 (alleen<br>bovenste rij cijfers) | Shift + 6 - 9 (alleen<br>bovenste rij cijfers)   |
| Foto met vlag aanduiden als<br>keuze                                   | Ρ                                              | Ρ                                                |
| Foto met vlag aanduiden als<br>keuze en naar volgende foto gaan        | Shift + P                                      | Shift + P                                        |
| Foto met vlag aanduiden als<br>geweigerd                               | X                                              | X                                                |
| Foto met vlag aanduiden als<br>geweigerd en naar volgende foto<br>gaan | Shift + X                                      | Shift + X                                        |
| Vlag verwijderen van foto                                              | U                                              | U                                                |
| Vlag verwijderen van foto en naar<br>volgende foto gaan                | Shift + U                                      | Shift + U                                        |
| Hogere/lagere vlagstatus                                               | Ctrl + Pijl-omhoog / Ctrl +<br>Pijl-omlaag     | Command + Pijl-omhoog /<br>Command + Pijl-omlaag |
| Vlaginstellingen doorlopen                                             | ' (aanhalingsteken<br>sluiten)                 | ' (aanhalingsteken sluiten)                      |
| Foto's verfijnen                                                       | Ctrl + Alt + /                                 | Command + Option + R                             |
| Bibliotheekfilterbalk<br>tonen/verbergen                               | ,                                              | \                                                |

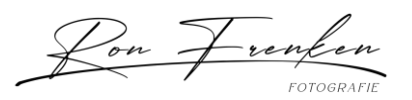

| Meerdere filters openen in de<br>filterbalk | Shift ingedrukt houden en<br>klikken op filterlabels | Shift ingedrukt houden en<br>klikken op filterlabels |
|---------------------------------------------|------------------------------------------------------|------------------------------------------------------|
| Filters in-/uitschakelen                    | Ctrl + L                                             | Command + L                                          |
| Foto zoeken in de module<br>Bibliotheek     | Ctrl + F                                             | Command + F                                          |

#### Toetsen voor het werken met verzamelingen

| Toetsen voor het werken met verzamelingen                      |                           |                                 |
|----------------------------------------------------------------|---------------------------|---------------------------------|
| Resultaat                                                      | Windows                   | macOS                           |
| Nieuwe verzameling maken in de module<br>Bibliotheek           | Ctrl + N                  | Command + N                     |
| Toevoegen aan snelle verzameling                               | В                         | В                               |
| Toevoegen aan snelle verzameling en naar<br>volgende foto gaan | Shift + B                 | Shift + B                       |
| Snelle verzameling tonen                                       | Ctrl + B                  | Command + B                     |
| Snelle verzameling opslaan                                     | Ctrl + Alt + B            | Command + Option + B            |
| Snelle verzameling wissen                                      | Ctrl + Shift + B          | Command + Shift + B             |
| Instellen als doelverzameling                                  | Ctrl + Alt + Shift<br>+ B | Command + Option +<br>Shift + B |

Toetsen voor het werken met metagegevens en trefwoorden in de module Bibliotheek

| Resultaat             | Windows          | macOS               |
|-----------------------|------------------|---------------------|
| Trefwoorden toevoegen | Ctrl + K         | Command + K         |
| Trefwoorden bewerken  | Ctrl + Shift + K | Command + Shift + K |

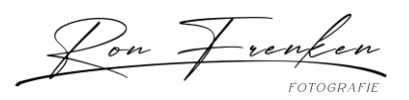

| Resultaat                                                              | Windows                                            | macOS                                                             |
|------------------------------------------------------------------------|----------------------------------------------------|-------------------------------------------------------------------|
| Een trefwoordsneltoets instellen                                       | Ctrl + Alt + Shift + K                             | Command + Option +<br>Shift + K                                   |
| Trefwoordsneltoets toevoegen aan of verwijderen uit geselecteerde foto | Shift + K                                          | Shift + K                                                         |
| Bewerking toepassen inschakelen                                        | Ctrl + Alt + K                                     | Command + Option +<br>K                                           |
| Trefwoord uit een trefwoordenset<br>toevoegen aan geselecteerde foto   | Alt + 1 - 9                                        | Option + 1 - 9                                                    |
| Trefwoordensets doorlopen, vooruit/terug                               | Alt + 0 / Alt + Shift + 0                          | Option + 0 / Option +<br>Shift + 0                                |
| Metagegevens kopiëren/plakken                                          | Ctrl + Alt + Shift + C /<br>Ctrl + Alt + Shift + V | Command + Option +<br>Shift + C / Command<br>+ Option + Shift + V |
| Metagegevens opslaan naar bestand                                      | Ctrl + S                                           | Command + S                                                       |
| Dialoogvenster Spelling openen                                         | alleen macOS                                       | Opdracht + :                                                      |
| Spelling controleren                                                   | alleen macOS                                       | Opdracht + ;                                                      |
| Tekenpalet openen                                                      | alleen macOS                                       | Command + Option +<br>T                                           |
| Visuele zoekfunctie                                                    | Ctrl + Alt + Shift + F                             | Command + Option +<br>Shift + F                                   |
| Naam van gezicht wijzigen                                              | Shift + O                                          | Shift + O                                                         |

#### Toetsen voor het werken in de module Ontwikkelen

| Resultaat | Windows | macOS |
|-----------|---------|-------|
|-----------|---------|-------|

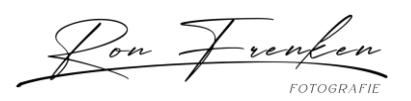

| Het selectievakje Verwijderen met generatieve AI in-/uitschakelen                  | Ctrl+Alt+G                                                                  | Command + Option +<br>G                                                     |
|------------------------------------------------------------------------------------|-----------------------------------------------------------------------------|-----------------------------------------------------------------------------|
| Behoud van object in-/uitschakelen                                                 | Ctrl + Alt + O                                                              | Command + Option +<br>O                                                     |
| Variaties van Generatief verwijderen<br>doorlopen                                  | Alt + pijltoetsen<br>links/rechts                                           | Option + pijltoetsen<br>links/rechts                                        |
| Omzetten in grijswaarden                                                           | V                                                                           | V                                                                           |
| Automatische tinten                                                                | Ctrl + U                                                                    | Command + U                                                                 |
| Automatische witbalans                                                             | Ctrl + Shift + U                                                            | Command + Shift + U                                                         |
| Bewerken in Photoshop                                                              | Ctrl + E                                                                    | Command + E                                                                 |
| Ontwikkelinstellingen kopiëren/plakken                                             | Ctrl + Shift + C / Ctrl +<br>Shift + V                                      | Command + Shift + C /<br>Command + Shift + V                                |
| Instellingen van vorige foto plakken                                               | Ctrl + Alt + V                                                              | Command + Option +<br>V                                                     |
| Na-instellingen kopiëren naar Voor                                                 | Ctrl + Alt + Shift + Pijl-<br>links                                         | Command + Option +<br>Shift + Pijl-links                                    |
| Voor-instellingen kopiëren naar Na                                                 | Ctrl + Alt + Shift + Pijl-<br>rechts                                        | Command + Option +<br>Shift + Pijl-rechts                                   |
| Voor- en Na-instellingen omwisselen                                                | Ctrl + Alt + Shift + Pijl-<br>rechts                                        | Command + Option +<br>Shift + Pijl-rechts                                   |
| Waarde van geselecteerde<br>schuifregelaar in kleine stappen<br>verhogen/verlagen  | Pijl-omhoog/Pijl-<br>omlaag of + / -                                        | Pijl-omhoog/Pijl-<br>omlaag of + / -                                        |
| Waarde van geselecteerde<br>schuifregelaar in grotere stappen<br>verhogen/verlagen | Shift + Pijl-<br>omhoog/Shift + Pijl-<br>omlaag of<br>Shift + + / Shift + - | Shift + Pijl-<br>omhoog/Shift + Pijl-<br>omlaag of<br>Shift + + / Shift + - |

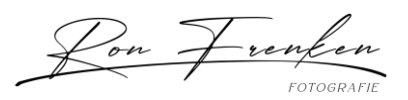

| Basisdeelvensterinstellingen doorlopen<br>(vooruit/terug)                                      | . (punt) / , (komma)                                                | . (punt) / , (komma)                                                   |
|------------------------------------------------------------------------------------------------|---------------------------------------------------------------------|------------------------------------------------------------------------|
| Een schuifregelaar opnieuw instellen                                                           | Dubbelklikken op de<br>naam van de<br>schuifregelaar                | Dubbelklikken op de<br>naam van de<br>schuifregelaar                   |
| Een groep schuifregelaars opnieuw<br>instellen                                                 | Alt ingedrukt houden<br>en op naam van de<br>groep klikken          | Option ingedrukt<br>houden en op naam<br>van de groep klikken          |
| Alle instellingen opnieuw instellen                                                            | Ctrl + Shift + R                                                    | Command + Shift + R                                                    |
| Instellingen synchroniseren                                                                    | Ctrl + Shift + S                                                    | Command + Shift + S                                                    |
| Instellingen synchroniseren en het<br>dialoogvenster Synchronisatie-<br>instellingen overslaan | Ctrl + Alt + S                                                      | Command + Option +<br>S                                                |
| Automatisch synchroniseren in-<br>/uitschakelen                                                | Ctrl ingedrukt houden<br>en op de knop<br>Synchroniseren<br>klikken | Command ingedrukt<br>houden en op de knop<br>Synchroniseren<br>klikken |
| Automatisch synchroniseren<br>inschakelen                                                      | Ctrl + Alt + Shift + A                                              | Command + Option +<br>Shift + A                                        |
| Belichtingen afstemmen                                                                         | Ctrl + Alt + Shift + M                                              | Command + Option +<br>Shift + M                                        |
| Tool Witbalans selecteren (vanuit<br>willekeurige module)                                      | В                                                                   | В                                                                      |
| Tool Uitsnijden selecteren (vanuit<br>willekeurige module)                                     | R                                                                   | R                                                                      |
| Verhoudingen beperken wanneer tool<br>Uitsnijden is geselecteerd                               | A                                                                   | A                                                                      |

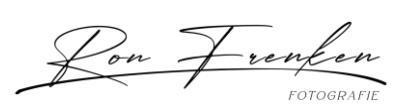

| Uitsnijden naar dezelfde verhouding als<br>vorige uitsnijdbewerking                                                       | Shift + A                         | Shift + A                            |
|----------------------------------------------------------------------------------------------------|-----------------------------------|--------------------------------------|
| Uitsnijden vanuit middelpunt van foto                                                                                     | Alt ingedrukt houden<br>en slepen | Option ingedrukt<br>houden en slepen |
| Rasterbedekking voor uitsnijden<br>doorlopen                                                                              | 0                                 | 0                                    |
| Richting rasterbedekking voor uitsnijden<br>doorlopen                                                                     | Shift + O                         | Shift + O                            |
| Schakelen tussen staande en liggende<br>richting bij uitsnijden                                                           | X                                 | X                                    |
| Uitsnijden opnieuw instellen                                                                                              | Ctrl + Alt + /                    | Command + Option +<br>R              |
| Tool Upright met instructies selecteren<br>(werkt ook in de bibliotheekmodule als<br>een foto is geselecteerd)            | Shift + T                         | Shift + T                            |
| Tool Vlekken verwijderen selecteren                                                                                       | Q                                 | Q                                    |
| Penseel schakelen tussen de modi<br>Klonen en Retoucheren wanneer de tool<br>Vlekken verwijderen is geselecteerd          | Shift + T                         | Shift + T                            |
| Tool Aanpassingspenseel selecteren<br>(vanuit willekeurige module)                                                        | К                                 | К                                    |
| Tool Gegradueerd filter selecteren                                                                                        | М                                 | М                                    |
| Masker schakelen tussen de modi<br>Bewerken en Penseel wanneer het<br>gegradueerd filter/radiaalfilter is<br>geselecteerd | Shift + T                         | Shift + T                            |
| Penseelgrootte vergroten/verkleinen                                                                                       | ]/[                               | ]/[                                  |

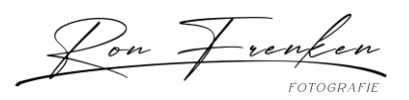

| Penseeldoezelaar vergroten/verkleinen                                           | Shift + ] / Shift + [                      | Shift + ] / Shift + [                      |
|---------------------------------------------------------------------------------|--------------------------------------------|--------------------------------------------|
| Schakelen tussen lokaal<br>aanpassingspenseel A en B                            | 1                                          | /                                          |
| Tijdelijk schakelen van penseel A of B<br>naar gummetje                         | Alt ingedrukt houden<br>en slepen          | Option ingedrukt<br>houden en slepen       |
| Een horizontale of verticale lijn tekenen                                       | Shift ingedrukt<br>houden en slepen        | Shift ingedrukt houden<br>en slepen        |
| Hoeveelheid verhogen/verlagen                                                   | Aanpassingspin naar<br>rechts/links slepen | Aanpassingspin naar<br>rechts/links slepen |
| Lokale aanpassingspin tonen/verbergen                                           | Н                                          | Н                                          |
| Bedekking lokaal aanpassingsmasker<br>tonen/verbergen                           | 0                                          | 0                                          |
| Bedekkingskleuren lokaal<br>aanpassingsmasker doorlopen                         | Shift + O                                  | Shift + O                                  |
| Tool Doelaanpassing selecteren om tooncurveaanpassing toe te passen             | Ctrl + Alt + Shift + T                     | Command + Option +<br>Shift + T            |
| Tool Doelaanpassing selecteren om kleurtoonaanpassing toe te passen             | Ctrl + Alt + Shift + H                     | Command + Option +<br>Shift + H            |
| Tool Doelaanpassing selecteren om verzadigingsaanpassing toe te passen          | Ctrl + Alt + Shift + S                     | Command + Option +<br>Shift + S            |
| Tool Doelaanpassing selecteren om<br>luminantie-aanpassing toe te passen        | Ctrl + Alt + Shift + L                     | Command + Option +<br>Shift + L            |
| Tool Doelaanpassing selecteren om<br>grijswaardenmixaanpassing toe te<br>passen | Ctrl + Alt + Shift + G                     | Command + Option +<br>Shift + G            |
| Selectie van tool Doelaanpassing<br>opheffen                                    | Ctrl + Alt + Shift + N                     | Command + Option +<br>Shift + N            |

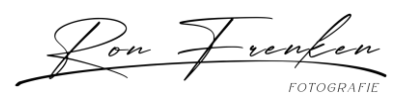

| Uitknippen tonen                                           | J                      | J                               |
|------------------------------------------------------------|------------------------|---------------------------------|
| Foto rechtsom roteren                                      | Ctrl + ]               | Command + ]                     |
| Foto linksom roteren                                       | Ctrl + [               | Command + [                     |
| Schakelen tussen loepweergave en 1:1-<br>zoomvoorvertoning | Spatiebalk of Z        | Spatiebalk of Z                 |
| Inzoomen / uitzoomen                                       | Ctrl + = / Ctrl + -    | Command + = /<br>Command + -    |
| Vrije presentatie afspelen                                 | Ctrl + Enter           | Command + Return                |
| Voor en Na naast elkaar weergeven                          | Υ                      | Υ                               |
| Voor en Na onder elkaar weergeven                          | Alt + Y                | Option + Y                      |
| Voor en Na in een gesplitst scherm<br>weergeven            | Shift + Y              | Shift + Y                       |
| Alleen Voor weergeven                                      | ,                      | ١                               |
| Nieuwe momentopname maken                                  | Ctrl + N               | Command + N                     |
| Nieuwe voorinstelling maken                                | Ctrl + Shift + N       | Command + Shift + N             |
| Nieuwe voorinstellingenmap maken                           | Ctrl + Alt + N         | Command + Option +<br>N         |
| Weergaveopties Ontwikkelen openen                          | Ctrl + J               | Command + J                     |
| Een radiaal filter maken                                   | Shift + M              | Shift + M                       |
| Een luminantiefilter maken                                 | Shift + Q              | Shift + Q                       |
| Uitsnijden naar origineel                                  | Ctrl + Alt + Shift + R | Command + Option +<br>Shift + R |

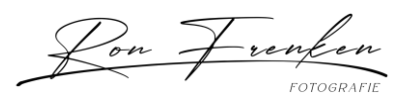

| Een kleurbereik maken                                                            | Shift+J          | Shift+J             |
|----------------------------------------------------------------------------------|------------------|---------------------|
| Modus Overlay doorlopen in<br>Uitsnijden/Maskeren                                | Alt + O          | Option + O          |
| Zoompositie vergrendelen in<br>Ontwikkelen of Bibliotheek                        | Shift + Ctrl + , | Shift+Command + ,   |
| Maskeren openen/sluiten                                                          | Shift + W        | Shift + W           |
| Waarschuwing bestemming<br>kleuromvang verbergen/tonen in<br>Elektronische proef | Shift + S        | Shift + S           |
| Elektronische proef<br>uitvouwen/samenvouwen                                     | S                | S                   |
| Nooit overlay/pinnen tonen in<br>Ontwikkelen                                     | Н                | Н                   |
| Altijd overlay/pinnen tonen in<br>Ontwikkelen                                    | Ctrl + Shift + H | Command + Shift + H |
| Door transformatieopties bladeren                                                | Ctrl + Tab       | Control + Tab       |
| Een masker kopiëren                                                              | Ctrl+C           | Command + C         |

#### Toetsen voor het werken in de module Presentatie

| Resultaat                     | Windows      | macOS            |
|-------------------------------|--------------|------------------|
| Presentatie afspelen          | Enter        | Return           |
| Vrije presentatie<br>afspelen | Ctrl + Enter | Command + Return |

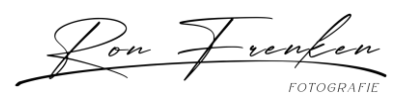

| Resultaat                                     | Windows          | macOS                |
|-----------------------------------------------|------------------|----------------------|
| Presentatie pauzeren                          | Spatiebalk       | Spatiebalk           |
| Presentatie<br>voorvertonen                   | Alt + Enter      | Option + Return      |
| Presentatie beëindigen                        | Esc              | Esc                  |
| Naar volgende dia                             | Pijl-rechts      | Pijl-rechts          |
| Naar vorige dia                               | Pijl-links       | Pijl-links           |
| Foto rechtsom roteren                         | Ctrl + ]         | Command + ]          |
| Foto linksom roteren                          | Ctrl + [         | Command + [          |
| Hulplijnen<br>tonen/verbergen                 | Ctrl + Shift + H | Command + Shift + H  |
| PDF-presentatie<br>exporteren                 | Ctrl + J         | Command + J          |
| JPEG-presentatie<br>exporteren                | Ctrl + Shift + J | Command + Shift + J  |
| Videopresentatie<br>exporteren                | Ctrl + Alt + J   | Command + Option + J |
| Een nieuwe<br>presentatiesjabloon<br>maken    | Ctrl + N         | Command + N          |
| Een nieuwe<br>presentatiesjabloonmap<br>maken | Ctrl + Shift + N | Command + Shift + N  |
| Presentatie-instellingen<br>opslaan           | Ctrl + S         | Command + S          |

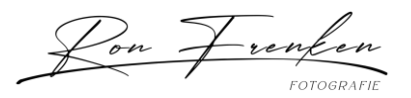

| Resultaat      | Windows                  | macOS                     |
|----------------|--------------------------|---------------------------|
| Alles afspelen | Ctrl + Alt + Pijl-rechts | Command + Option + Return |
| Vorig menu     | Ctrl + Pijl-links        | Command + Pijl-links      |
| Volgend menu   | Ctrl + Pijl-rechts       | Command + Pijl-rechts     |

#### Toetsen voor het werken in de module Afdrukken

| Resultaat                                   | Windows                        | macOS                             |
|---------------------------------------------|--------------------------------|-----------------------------------|
| Afdrukken                                   | Ctrl + P                       | Command + P                       |
| Eén exemplaar afdrukken                     | Ctrl + Alt + P                 | Command + Option + P              |
| Dialoogvenster Pagina-instelling<br>openen  | Ctrl + Shift + P               | Command + Shift + P               |
| Dialoogvenster Afdrukinstellingen<br>openen | Ctrl + Alt + Shift + P         | Command + Option + Shift<br>+ P   |
| Naar eerste pagina                          | Ctrl + Shift + Pijl-<br>links  | Command + Shift + Pijl-<br>links  |
| Naar laatste pagina                         | Ctrl + Shift + Pijl-<br>rechts | Command + Shift + Pijl-<br>rechts |
| Naar vorige pagina                          | Ctrl + Pijl-links              | Command + Pijl-links              |
| Naar volgende pagina                        | Ctrl + Pijl-rechts             | Command + Pijl-rechts             |
| Hulplijnen tonen/verbergen                  | Ctrl + Shift + H               | Command + Shift + H               |
| Linialen tonen/verbergen                    | Ctrl + R                       | Command + R                       |
| Pagina-afloopgebied tonen/verbergen         | Ctrl + Shift + J               | Command + Shift + J               |

 $\langle \rangle \langle$ 

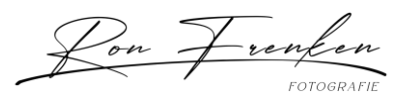

| Resultaat                                  | Windows          | macOS               |
|--------------------------------------------|------------------|---------------------|
| Marges en tussenruimten<br>tonen/verbergen | Ctrl + Shift + M | Command + Shift + M |
| Afbeeldingscellen tonen/verbergen          | Ctrl + Shift + K | Command + Shift + K |
| Afmetingen tonen/verbergen                 | Ctrl + Shift + U | Command + Shift + U |
| Vrije presentatie afspelen                 | Ctrl + Enter     | Command + Return    |
| Foto rechtsom roteren                      | Ctrl + ]         | Command + ]         |
| Foto linksom roteren                       | Ctrl + [         | Command + [         |
| Een nieuwe afdruksjabloon maken            | Ctrl + N         | Command + N         |
| Een nieuwe afdruksjabloonmap<br>maken      | Ctrl + Shift + N | Command + Shift + N |
| Afdrukinstellingen opslaan                 | Ctrl + S         | Command + S         |
| Hulplijnen tonen                           | Ctrl + Shift + G | Command + Shift + G |
|                                            |                  |                     |

# Toetsen voor het werken in de module Kaart

| Resultaat                        | Windows                | macOS                           |
|----------------------------------|------------------------|---------------------------------|
| Volgende track in tracklog       | Ctrl + Alt + T         | Command + Option + T            |
| Vorige track in tracklog         | Ctrl + Alt + Shift + T | Command + Option +<br>Shift + T |
| Zoeken                           | Ctrl + F               | Command + F                     |
| Alle locatiegegevens verwijderen | Ctrl + Backspace       | Command + Delete                |

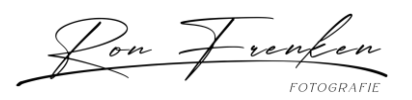

| Resultaat                                             | Windows  | macOS       |
|-------------------------------------------------------|----------|-------------|
| Stijl wijzigen in Donkere kaart                       | Ctrl + 6 | Command + 6 |
| Stijl wijzigen in Hybride kaart                       | Ctrl + 1 | Command + 1 |
| Stijl wijzigen in Lichte kaart                        | Ctrl + 5 | Command + 5 |
| Pinnen vergrendelen op de kaart                       | Ctrl + k | Command + k |
| Stijl wijzigen in Wegenkaart                          | Ctrl + 2 | Command + 2 |
| Stijl wijzigen in Satellietkaart                      | Ctrl+3   | Command + 3 |
| Stijl wijzigen in Terreinkaart                        | Ctrl + 4 | Command + 4 |
| Kaartinfo tonen/verbergen                             | i        | i           |
| Overlay van voorinstelling Locatie<br>tonen/verbergen | 0        | 0           |

## Toetsen voor het werken in de module Web

| Resultaat                                 | Windows          | macOS                |
|-------------------------------------------|------------------|----------------------|
| Webgalerie opnieuw laden                  | Ctrl + R         | Command + R          |
| Voorvertoning in browser                  | Ctrl + Alt + P   | Command + Option + P |
| Vrije presentatie afspelen                | Ctrl + Enter     | Command + Return     |
| Webgalerie exporteren                     | Ctrl + J         | Command + J          |
| Een nieuwe webgaleriesjabloon maken       | Ctrl + N         | Command + N          |
| Een nieuwe webgaleriesjabloonmap<br>maken | Ctrl + Shift + N | Command + Shift + N  |

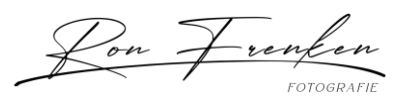

| Webgalerie-instellingen opslaan              | Ctrl + S                  | Command + S                     |
|----------------------------------------------|---------------------------|---------------------------------|
| Deelvenster Geavanceerde instellingen openen | Ctrl + Shift + Alt<br>+ A | Command + Shift +<br>Option + A |

### Toetsen voor het gebruik van de Help

| Resultaat                            | Windows        | macOS                        |
|--------------------------------------|----------------|------------------------------|
| Sneltoetsen huidige module weergeven | Ctrl + /       | Opdracht + /                 |
| Sneltoetsen huidige module verbergen | Klik op        | Klik op                      |
| Naar Help voor huidige module        | Ctrl + Alt + / | Command + Option + Shift + / |
| Community Help openen                | F1             | F1                           |

Succes,

Ron Frenken